## Ultimate Strike Zone Tournaments: Celebrating America 14u/15u/16u 2024 Gate Pass Information

Below is information for gate passes for this weekend's tournament.

Please note that admission is FREE for those who are 12 and under or 65 and over!

| Type of Pass | Cost     | Validity                                          | Accepted Payment                               | When to Purchase                                                                                          | Verification                                                 |
|--------------|----------|---------------------------------------------------|------------------------------------------------|----------------------------------------------------------------------------------------------------|--------------------------------------------------------------|
| Day          | \$10/day | Any field on the<br>date the pass is<br>purchased | Cash in-person at<br>the gate or via<br>PayPal | <u>MUST</u> be<br>purchased on the<br>day the pass will<br>be used – cannot<br>be purchased in<br>advance | <u>Cash</u> : Emailed<br>Receipt and<br>Photo ID             |
| Weekend      | \$20     | Any field for the<br>entirety of the<br>tourney   |                                                | May be purchased<br>at any time <u>or</u> in<br>advance                                                   | <u>PayPal</u> :<br>Screenshot<br>from PayPal<br>and Photo ID |

All gate passes are NON-REFUNDABLE. Refunds will not be issued for any reason, even if you are unable to attend the event. All dates, times, and locations are subject to change.

For step-by-step instructions for paying via PayPal, please see below.

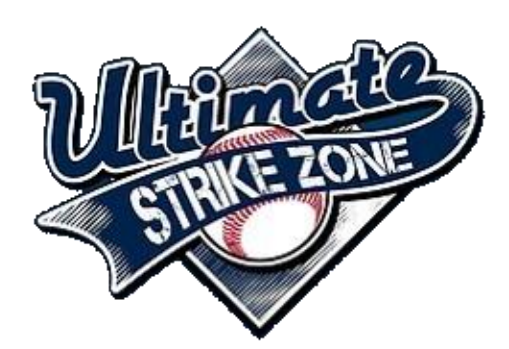

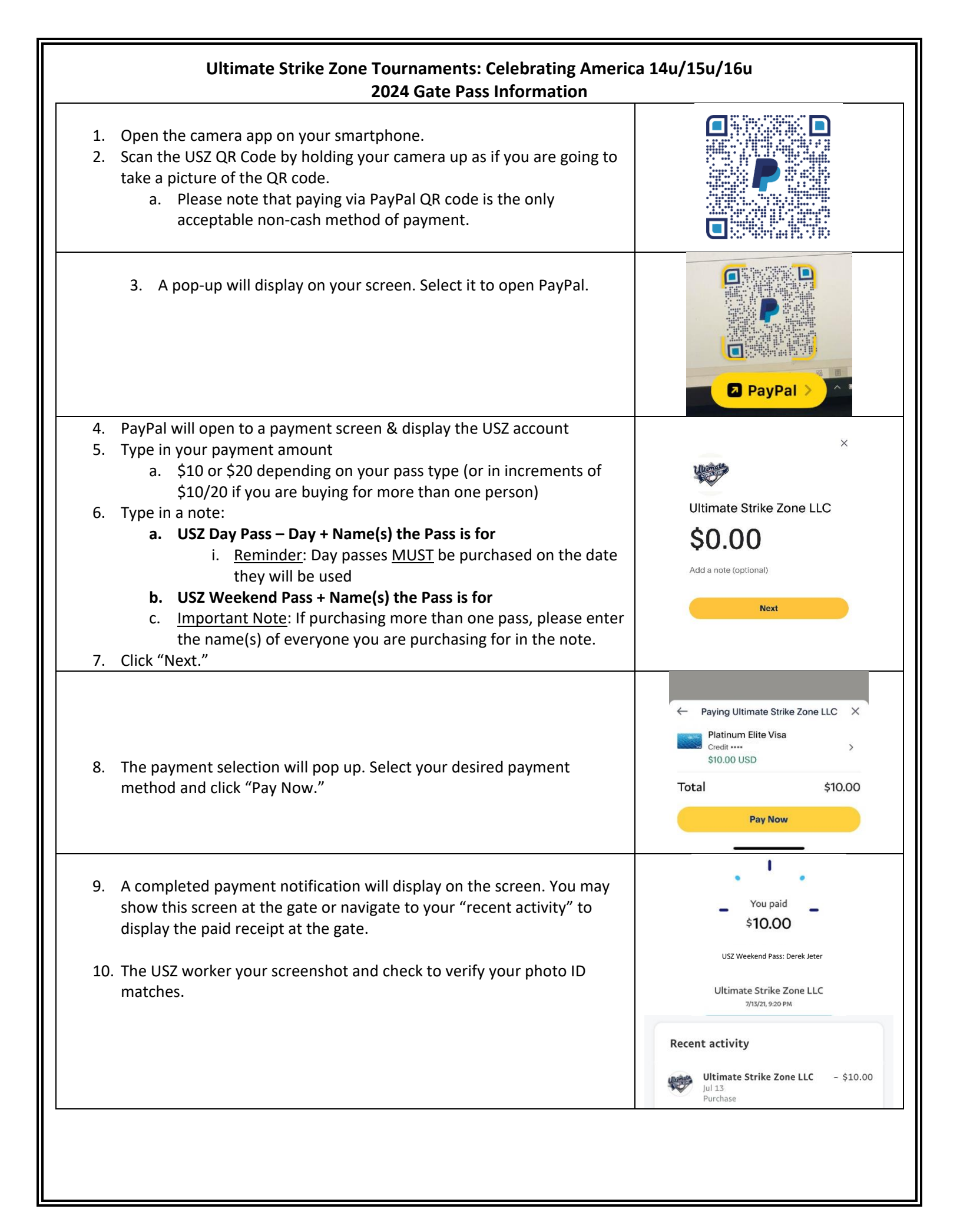